# Käyttöopas

# **Thermia Online**

VUBQD107

| Johdanto                                            | 2  |
|-----------------------------------------------------|----|
| Komponentit                                         | 2  |
| Yhteys                                              | 3  |
| Diodien merkitys                                    | 4  |
| Laitevaatimukset                                    | 4  |
| Toiminnot                                           | 5  |
| Tärkeitä tietoja                                    | 5  |
| Käyttöönotto verkossa                               | 5  |
| Käyttöönotto matkapuhelimella ja taulutietokoneella | 15 |
| Kommentteja                                         | 17 |
|                                                     |    |

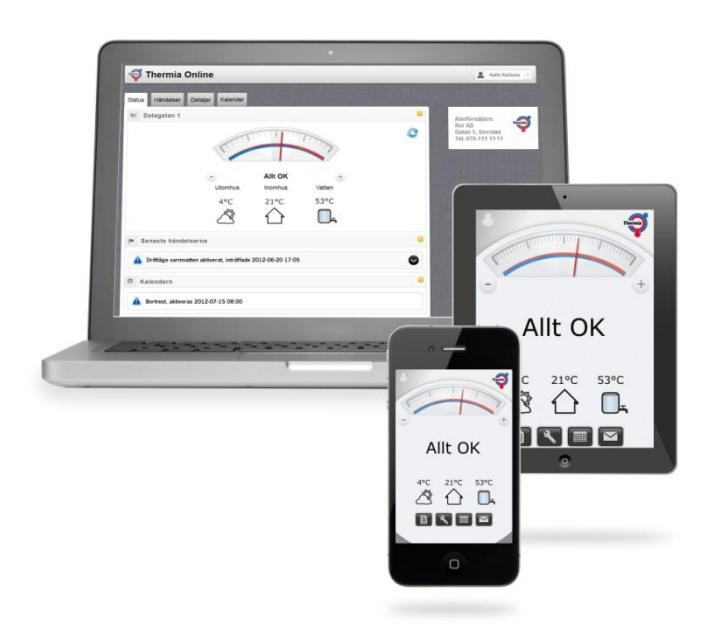

Huom! Tämä käyttöopas on voimassa ainoastaan ladattuna ja siinä yhteydessä tulostettuna. Koska käyttöopas koskee ohjelmistotuotetta, sen sisältö muuttuu samanaikaisesti ohjelman kehitystyön yhteydessä. Siksi on tärkeää, että käyttäjä lataa aina tämän käyttöoppaan uusimman version verkkosivulta <u>www.thermia.fi</u>

# Johdanto

#### Kauko-ohjaus Internetin kautta

Thermia Online -lisätarvikkeella voit ohjata ja valvoa lämpöpumppuasi joko matkapuhelimella, tietokoneella tai taulutietokoneella, olitpa sitten missä päin maailmaa tahansa. Voit esimerkiksi laskea asunnon lämpötilan poissaolosi ajaksi ja nostaa sen sopivaksi ennen kotiinpaluuta. Jos oletkin palaamassa kotiin ennakoitua aiemmin, voit huolehtia Thermia Onlinen avulla, että talosi on ihanan lämmin juuri sopivalla hetkellä.

Voit koska tahansa tarkistaa lämmitysjärjestelmäsi toiminnan ja kotisi lämpötilan. Jos toimenpiteitä tarvitaan, sinulle - tai jälleenmyyjällesi, jos niin sovitaan – ilmoitetaan siitä välittömästi Online-sovelluksen välityksellä. Ilmoituksen voi saada joko sähköpostiisi ja/tai matkapuhelimeesi (Android ja iPhone -käyttöjärjestelmät). Sinulla on tarvittaessa myös mahdollisuus ohjata ja valvoa useita laitteita, jos sinulla on lämpöpumppu myös vapaa-ajan asunnossa tai jos läheisesi tarvitsevat apua omansa hallinnassa.

Thermia Online voidaan kytkeä nykyiseen laajakaistaasi, jolloin sen asentaminen ei aiheuta lisäkuluja. Mikäli kiinteistössä ei ole Internet-yhteyttä, asennus voidaan hoitaa erillisellä 3G/4G-modeemilla (palveluntarjoaja vapaasti valittavissa).

Thermia Online kytketään lämpöpumppuusi Internet-sovelluksen avulla. Jos Internet-yhteys on jo olemassa, siihen voidaan kytkeä lämpöpumpun. Tämän ratkaisun myötä tiedonsiirrosta ei aiheudu mitään lisäkustannuksia. Jos yhteyttä ei ole ennestään (esim. vapaa-ajan asunnossa), suosittelemme, että hankit sen valitsemaltasi palveluntarjoajalta ulkoisen 3G/4G-reitittimen välityksellä.

Koska kaikki lämpöpumpusta tulevat tiedot tallennetaan ulkoiselle palvelimelle, voit koska tahansa kirjautua Onlinepalveluun haluamallasi älypuhelimella, tietokoneella tai taulutietokoneella, missä päin maailmaa ikinä oletkin. Tämän vuoksi Online-tilisi käyttäjämäärää ei rajoiteta.

Lataa Thermia Online -sovellus App Storesta (iPhone) tai Google Playsta (Android). Järjestelmä toimii kaikkien Thermian nykyvalikoimaan kuuluvien lämpöpumppujen sekä Thermia Solidin kanssa.

# Komponentit

Asentaja on asentanut lämpöpumppuusi seuraavat komponentit (katso katkoviivan ympäröimää aluetta alla olevissa kuvissa).

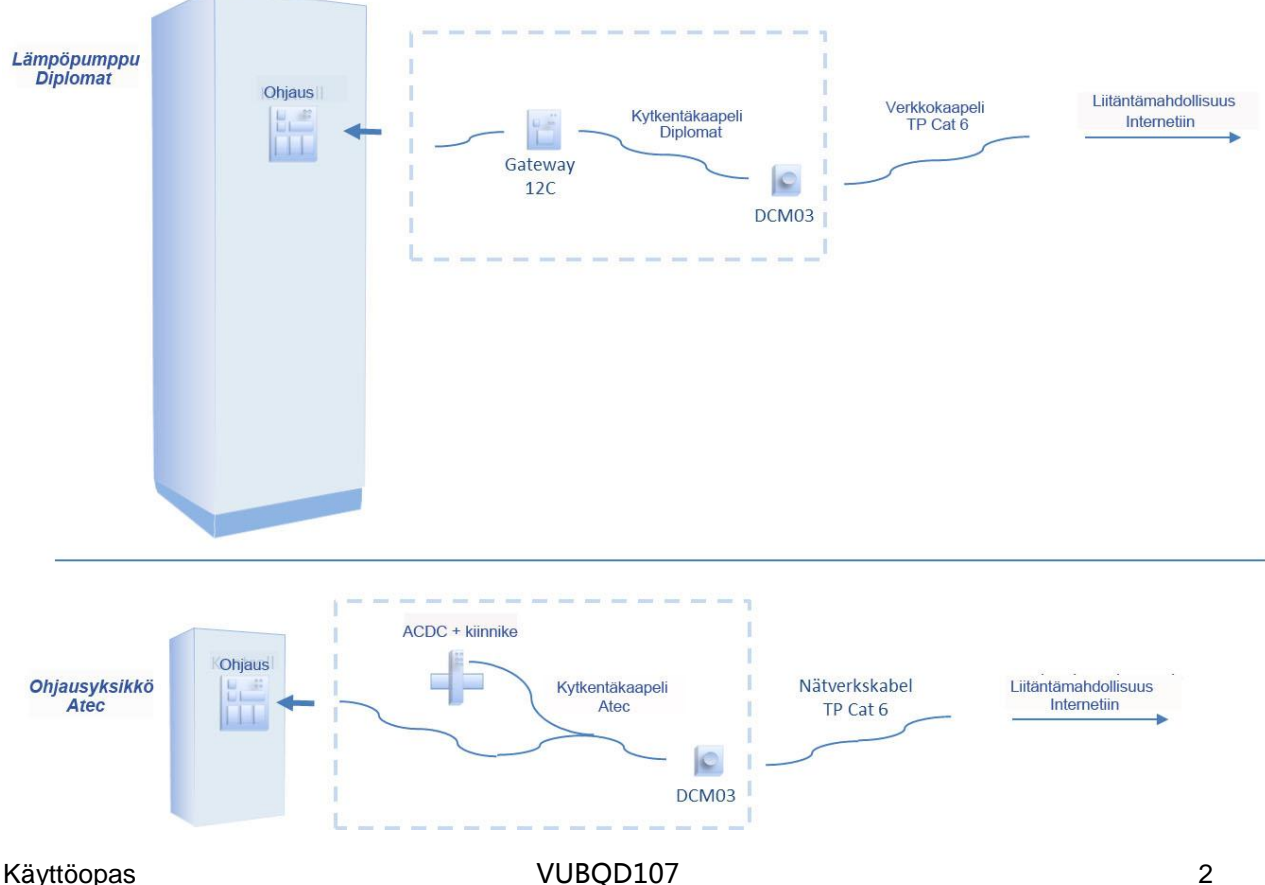

# Yhteys

Koska Thermia Online pohjautuu Internet-yhteyden kautta tapahtuvaan kommunikointiin, tarvitaan tietenkin riittävän nopea yhteys. Liittymiä on kahdenlaisia, joista toinen on ns. "Liikkuva" ja toinen "Kiinteä". Liikkuva asennus tarkoittaa sitä, että järjestelmään kytkeydytään 3G/4G-reitittimen välityksellä, jossa on SIM-kortti, ja yhteys tapahtuu puhelinverkon kautta. Tässä tapauksessa on tärkeää, että reitittimen sijoituspaikassa on riittävän voimakas GPRS-signaali. Tarkista aiotulta liikkuvan laajakaistan toimittajalta, että Onlinen asennuspaikalla on riittävä peitto. Kiinteä asennus tarkoittaa sitä, että Internet asennetaan jonkin tyyppisen kaapelin tai kuidun avulla. Yhteys lämpöpumpun, eri liitäntävaihtoehtojen ja vastuullisten kanssa tapahtuu alla olevan kaavion mukaisesti.

Toimittajan vastuulla Asiakkaan vastuulla Internet operaattorin vastuulla Liikkuva laajakaista Vaihtoehto: Liikkuva laajakaista 3G / 4G reititin Kiinteä laajakaista Vaihtoehto: Kiinteä Iaajakaista Modeemi Langaton yhteys kiinteällä laajakaistalla Vaihtoehto: WLAN > ((· 000 Langaton Langaton vastaanotin reititin / modeemi Kiinteä laajakaista sähköverkkoa pitkin Vaihtoehto: Datasähkö Modeemi Datasähkösovitin Datasähkösovitin

# **DCM-diodien merkitys**

Yksikköä, jonka toinen pää on liitetty lämpöpumppuun ja toinen Internet-yhteyteen, sanotaan DCM:ksi. Sen kulmissa on pienet diodit, punainen ylhäällä ja vihreä alhaalla. Näillä diodeilla on esisäädetty vilkkumisjärjestelmä, jonka tehtävänä on ilmaista liitännän tila. Seuraavassa selitetään symbolien merkitys.

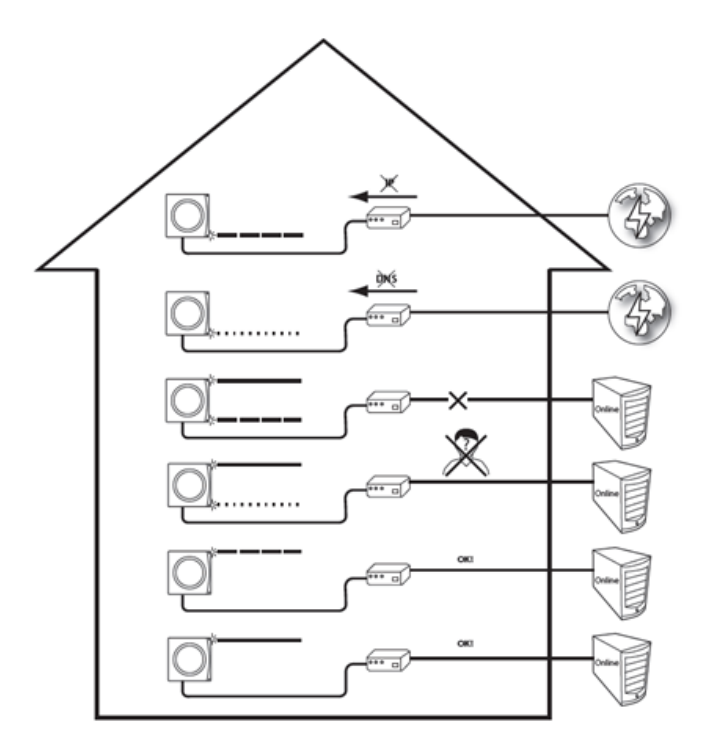

| Diodi                            | Merkitys                                       |
|----------------------------------|------------------------------------------------|
| Pitkä punainen                   | Ei IP-osoitetta reitittimen<br>DHCP:stä        |
| Lyhyt punainen                   | DCM ei saa DNS-osoitetta<br>reitittimestä      |
| Jatkuva vihreä<br>Pitkä punainen | Online-palvelin ei vastaa                      |
| Jatkuva vihreä<br>Lyhyt punainen | Palvelin ei tunnista DCM-laitetta<br>(asennus) |
| Pitkä vihreä                     | Kaikki kunnossa                                |
| Jatkuva vihreä                   | Kaikki kunnossa                                |

## Laitevaatimukset

Thermia Online on HTML5-pohjainen verkko-ohjelmisto. Siksi sen toiminta vaatii järjestelmältä tiettyjä ominaisuuksia, ja valintamme mukaan se tukee neljää eniten käytettyä verkkoselainta. Seuraavassa selaimet satunnaisessa järjestyksessä: Internet Explorer (9.0+) Mozilla Firefox (uusin versio) Google Chrome (uusin versio) Apple Safari (uusin versio)

Myös Javascriptin tulee olla aktiivisena, ja selaimen tulee hyväksyä evästeet.

Huomaa, että kirjautuminen perustuu evästeisiin. Nämä evästeet pysyvät koneella vain lyhyen aikaa, minkä jälkeen ne poistetaan. Jos sisään kirjautuvan henkilön järjestelmän kello on jäljessä yli viisi minuuttia, eväste vanhenee ja sisäänkirjautuminen epäonnistuu.

# Internet-yhteys yritysdomaineissa, liikekiinteistöissä ym.

Jotta Thermia Online -lisävaruste toimii oikein, tarvitaan joko suora Internet-yhteys tai NAT-reititin/palomuuri. DHCP:n on oltava reitittimessä aktiivisena. Proxy-palvelinta (jota suuret yritykset ja organisaatiot käyttävät) ei tällä hetkellä tueta.

#### Toiminnot

- Voit tehdä muutoksia lämpöpumpun asetuksiin Online-sovelluksen avulla. Kirjaudu sinne asiakastiedoillasi, jotka olet saanut sähköpostitse asennuksen yhteydessä. Yhteys kulkee Internetin kautta Online-palvelimelle.
- Online-palvelin huolehtii asetuksista, joita olet muuttanut ja lähettänyt tiedot tietokoneeltasi.
- Lämpöpumppuun yhdistetty DCM-yksikkö ottaa vastaan tiedot Internet-yhteyden välityksellä.
- Yksikkö hoitaa yhteyden lämpöpumpun hallintatietokoneeseen ja huolehtii siitä, että pyytämäsi muutokset tehdään lämpöpumpun ohjaukseen. DCM lähettää myös säännöllisesti tietoa lämpöjärjestelmän tilasta Onlinepalvelimelle.
- Online-palvelin ottaa vastaan ja tallentaa tiedot lämpöjärjestelmästäsi.
- Voit koska tahansa kirjautua sisään Online-sovellukseen ja perehtyä lämpöjärjestelmäsi senhetkiseen tilaan ja historiaan.

Online-verkkosovelluksessa on seuraavia perustoimintoja:

- Lämpöpumpun nykyinen tila
- Tapahtuminen ja hälytysten valvonta
- Asetusten ohjaaminen ja säätely (esim. kalenteriohjaus "poissa-tila")
- Yhteydenotto laitetukeen

Kun olet kirjautunut järjestelmään, näet yleiskuvan lämpöpumpun nykyisistä arvoista ja asetuksista. Jäljempänä on tarkempaa tietoa sovelluksesta ja ohjeet asetusten muuttamisesta, tapahtumien ja hälytysten valvomisesta sekä yhteydenotosta tukipalveluihin.

#### Tärkeitä tietoja

- Ennen kuin muutat hallintatietokoneen asetuksia, perehdy näiden muutosten vaikutukseen.
- Tarvitessasi lämpöpumpun huoltoa käänny asennusliikkeen puoleen.
- Vain valtuutetut huoltoteknikot saavat asentaa ja ottaa käyttöön lämpöpumpun sekä huoltaa ja korjata sitä.
- □ Vain valtuutettu huoltoteknikko saa avata lämpöpumpun etupaneelin.

## Käyttöönotto verkossa

Online-sovellusta voi käyttää vain edellä mainittujen laitevaatimusten mukaisessa verkkoselaimessa. Saat sisäänkirjautumistiedot sähköpostitse asennuksen yhteydessä. Löydät Online-sovelluksen seuraavasta osoitteesta: <u>www.thermia.fi/online</u>

Kirjaudu sisään näin:

- 1. Käynnistä selain ja kirjoita edellä mainittu osoite selaimen osoiteriville.
- 2. Valitse punainen Online-kuvake (ks. viereinen kuva)
- 3. Kirjoita käyttäjänimi ja salasana ja napsauta Login.

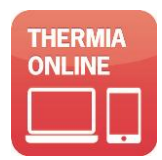

Sisäänkirjautumisen jälkeen näytölle avautuu lämpöpumppu(je)si yleiskuva. Voit itse muuttaa sovelluksen salasanan, mutta siinä pitää aina olla vähintään neljä merkkiä. Isot ja pienet kirjaimet ovat merkityksellisiä.

#### 1. Päävalikko

1.1 Tili

| ••• |                       |   |
|-----|-----------------------|---|
|     | Mikko Kauppinen       | - |
| ł   | Näytä hallintatyökali |   |
| 3   | Käyttäjäasetukset     |   |
| 1   | Kirjaudu ulos         |   |

## a. Tilin asetukset

Käyttäjäasetukset

Tässä valikossa on kaksi välilehteä. Ensimmäisessä on "Omat asetukset" ...

| Omat tiedot | Salasana |                                    |
|-------------|----------|------------------------------------|
| Etunimi     |          | Mikko                              |
| Sukunimi    |          | Kauppinen                          |
| Kieli       |          | Suomi                              |
| Aikavyöhyke |          | (UTC+01:00) Amsterdam, Berlin, Bei |
|             |          | <b>√</b> Talle                     |

...ja siihen kirjoitetaan "Etunimi" ja "Sukunimi". Lisää Online-ohjelmaan haluamasi kieli, sekä tieto siitä, millä aikavyöhykkeellä käyttäjä on. Viimeksi mainittu on tärkeä seikka, sillä tämä tieto ohjaa tiettyjä kalenteritoimintoja. Lisätietoa jäljempänä.

Toisella välilehdellä on "Salasana".

| Omat tiedot      | Salasana |            |
|------------------|----------|------------|
| Vanha salasana   |          |            |
| Uusi salasana    |          |            |
| Vahvista uusi sa | lasana   |            |
|                  |          | ✓ Tallenna |

#### 2. Laitteistorivi

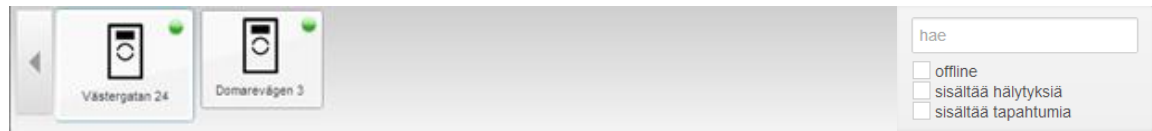

#### 2.1 Asennus tai asennukset.

Tässä näytetään kaikki lämpöpumput, jotka on rekisteröity sisäänkirjautuneelle käyttäjälle. Napsauta sitä laitetta, josta haluat tietoja, jolloin kyseinen painike laajenee.

Painikkeessa näkyy lämpöpumpun tilan (verkossa, tapahtuma, hälytys) lisäksi myös symboli, joka kertoo lämpöpumpun tyypin, eli onko se Diplomat vai Atec.

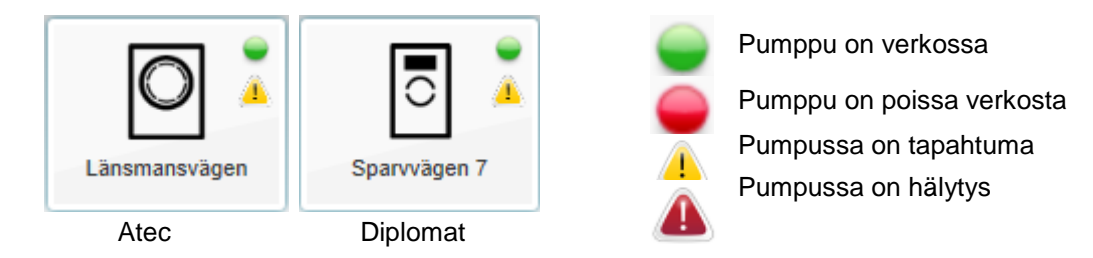

- 3. Tilavälilehti
  - 3.1 Pikainfo

Tästä näkyvät yleiset merkittävät lämpöpumpputiedot sekä lämpötilanmuutosten pika-asetukset.

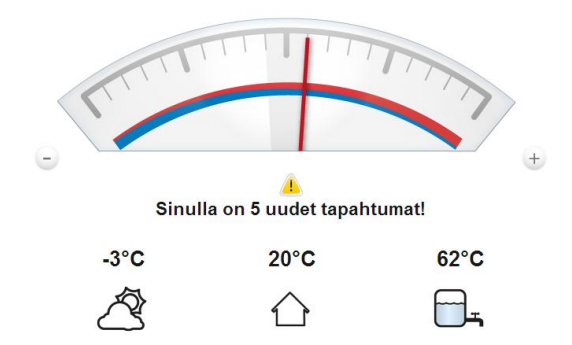

 a. Kiinteistön tavoitearvo (tavoitearvo = lämpötila, joka kiinteistössä pyritään ylläpitämään). Jos tätä lämpötilaa ei saavuteta, asentajan tulee säätää käyrää (Katso lämpöpumpun käyttöohje). Mittarin keskitila vastaa 20° C:tta.

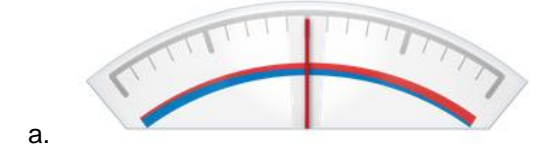

b. Hälytys- ja tapahtumatiedot. Tapahtumat voidaan kuitata suoraan Online-sovelluksesta, kun taas hälytys voidaan nollata vain lämpöpumpun näytöltä.

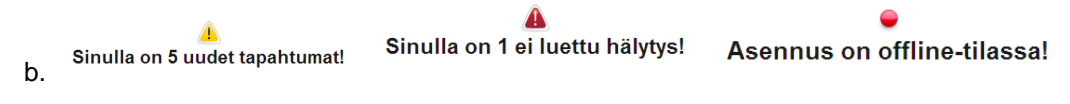

c. Kiinteistön tavoitearvon laskeminen. Yksi painallus vastaa yhden asteen laskua. Laskun tulos näytetään mittarin tavoitearvona (kohta a edellä).

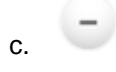

d. Kiinteistön tavoitearvon nostaminen. Yksi painallus vastaa yhden asteen nostoa. Laskun tulos näytetään mittarin tavoitearvona (kohta a edellä).

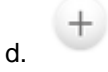

e. Ulkolämpötilan mittaa kiinteistön ulkolämpötila-anturi.

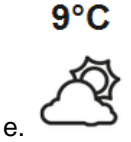

f. Kiinteistön todellinen sisälämpötila. Standardiarvoksi on asetettu 20° C, ellei sisälämpömittaria ole asennettu. Jos sellainen on, se näyttää todellisen lämpötilan.

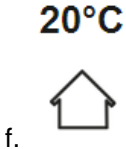

g. Lämpimän veden mitattu lämpötila. Jos varaajaa ei ole, arvoa ei näytetä.

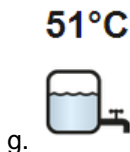

#### 3.2 Pikatapahtumat

Tässä näytetään viisi viimeisintä tapahtumaa.

| Ed       | elliset 5 raportoitua tapahtumaa       |                    |
|----------|----------------------------------------|--------------------|
| ĺ        | Tietoyhteys lämpöpumppuun palautettu   | 2013-02-08 02:57 💌 |
| <u>_</u> | Tietoyhteys lämpöpumppuun on menetetty | 2013-02-08 02:55 🔻 |
| l        | Tietoyhteys lämpöpumppuun palautettu   | 2013-02-07 13:21 💌 |
|          | Tietoyhteys lämpöpumppuun on menetetty | 2013-02-07 13:21 🔻 |
| <u>í</u> | Tietoyhteys lämpöpumppuun palautettu   | 2013-02-05 04:10 🔻 |
|          |                                        |                    |

 a. Jokaista tapahtumaa voi tutkia yksityiskohtaisesti napsauttamalla rivin oikealla puolella olevaa nuolta. Näin tehtäessä tapahtuma samalla kuittaantuu ja häviää Pikatapahtumalohkosta. Katso kohta 3.1.

| 1 Tietoyhteys lämpöpumppuun palautettu                                                                                             | 2013-02-08 02:57 🔺 |
|----------------------------------------------------------------------------------------------------|--------------------|
| Lämpöpumppu on kytketty uudelleen verkkopalvelimeen (DCM: 00076801AA92, ohjelmistoversio: 2.0.2, syykoodi: 108 [Watchdog: TCPCLI]) |                    |

#### 3.3 Aktivoi kalenteritoiminnot

Tässä lohkossa ovat kaikki mahdollisesti tehdyt päiväys/aikaohjatut lämpötilanmuutokset. Ne tallennetaan välilehdelle "Kalenteri", ja niistä kerrotaan tarkemmin jäljempänä (kappaleessa 6). Aktiiviset kalenteritoiminnot

Laskenut lämpötila alkaen 2012-11-19 23:19 Asti 2013-11-19 23:19

a. Jos haluat poistaa yhden tai useamman tällaisen kalenterimuistiinpanon, napsauta "Poista".

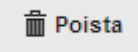

4. Tapahtumavälilehti

4.1 Tällä välilehdellä on kaksi osaa, joista ylemmässä voit rekisteröidä ne sähköpostiosoitteet, joihin haluat tapahtuma- ja hälytystiedot lähetettäviksi. Voit siis ilmoittaa tietojen vastaanottajiksi useamman kuin yhden henkilön. Voit myös poistaa tästä luettelosta henkilöitä napsauttamalla osoitetietojen oikealla puolella olevaa ruksia.

| Tapal | ntumat                  |                        |                               |        |
|-------|-------------------------|------------------------|-------------------------------|--------|
|       | Huomauta sähköpostilla: | Seuraaville henkilöill | e on ilmoitettu sähköpostilla |        |
|       | koko nimi               |                        |                               |        |
|       |                         | koko nimi              | anna sähköpostiosoite         | poista |
|       | anna sähköpostiosoite   |                        |                               |        |
|       |                         |                        |                               |        |
|       | O Lisää                 |                        |                               |        |

前 Poista

4.2 Alemmassa osassa ovat kaikki lämpöpumppua koskevat tapahtumat, ja ne kuitataan laajentamalla riviä (samalla tavalla kuin kohdassa 1.2.a.). Tapahtuma-ajat ilmoitetaan sen aikavyöhykkeen perusteella, joka ilmoitettiin kohdassa "Asetukset" (Kohta 1.a.). Sisäänkirjautumisen aikaväli on yksi minuutti. Huomaa, että jos lämpöpumppu menettää yhteyden Internetiin, niin Internet-palvelin raportoi siitä tunnin kuluttua, ellei yhteyttä muodosteta uudelleen.

| Tarra                                  | Aika             | Тууррі   | ID     | Lähde  |   |
|----------------------------------------|------------------|----------|--------|--------|---|
| Tietoyhteys lämpöpumppuun palautettu   | 2013-02-08 02:57 | Â        | 330041 | Online | • |
| Tietoyhteys lämpöpumppuun on menetetty | 2013-02-08 02:56 | <u> </u> | 330027 | Online | • |
| Tietoyhteys lämpöpumppuun palautettu   | 2013-02-04 00:04 | Â        | 315852 | Online | • |
| Tietoyhteys lämpöpumppuun on menetetty | 2013-02-04 00:04 | <u> </u> | 315851 | Online | • |
| Tietoyhteys lämpöpumppuun palautettu   | 2013-01-31 15:25 | Â        | 302295 | Online | • |

#### a. Palstat

| Otsikko   | = | Tapahtuma tai hälytys                                      |
|-----------|---|------------------------------------------------------------|
| Ajankohta | = | Edellisten ajankohta                                       |
| Тууррі    | = | Värisymboli, jolla tyyppi luokitellaan seuraavalla tavalla |
|           |   | A Hälytys                                                  |
|           |   | Tapahtuma                                                  |
|           |   | Kuitattu hälytys                                           |
| ld        | = | Sisäinen tietokantaidentiteetti                            |
| Syy       | = | Hälytyksen aiheuttaja                                      |
| •         | = | Napsauta nähdäksesi tarkemmat rivitiedot                   |

Yksityiskohtaisten tietojen välilehtiKaikilla tämän välilehden yksityiskohdilla viitataan lämpöpumpun käyttöoppaaseen.

| Lämpötilat           |  |
|----------------------|--|
| Käyttötila           |  |
| Käyttöaika           |  |
| Lämpökäyrä           |  |
| Lämpökäyrä tai allas |  |
| Ohjelmistoversiot    |  |

5. Kalenterivälilehti (Diplomat-sarja)

| Kalender                                        |            |                            |                  |     |     |               |         |     |
|-------------------------------------------------|------------|----------------------------|------------------|-----|-----|---------------|---------|-----|
| Värmepumpens lokala tid                         |            | today Oktober 2012 month > |                  |     |     |               | month   |     |
|                                                 | Hämta      | Mon                        | Tue              | Wed | Thu | Fri           | Sat     | Sun |
|                                                 |            | 1                          | 2                | 3   | 4   | 5             | 6       | 7   |
| Värde vid sänkning                              | +          |                            |                  |     |     |               |         |     |
|                                                 |            | 8                          | 9                | 10  | 11  | 12            | 13      | 14  |
| Temperatursänkning                              |            |                            |                  |     |     |               |         |     |
| Från: 2012-10-26 09:56   Till: 2013-10-26 09:56 | Ta bort    | 15                         | 16               | 17  | 18  | 19            | 20      | 21  |
| Från: 2012-10-26 05:59                          |            | 22                         | 23               | 24  | 25  | 26            | 27      | 28  |
| 2 Till: 2013-10-26 05:59                        | Ta bort    |                            |                  |     |     | Temperatursän | kning 2 |     |
|                                                 |            |                            |                  |     |     | Temperatursän | kning 1 |     |
|                                                 |            |                            |                  |     |     |               |         |     |
|                                                 | O lagg bil | 29                         | 30               | 31  | 1   | 2             | 3       | 4   |
|                                                 |            | Temperatursank             | ning 2<br>ning 1 |     |     |               |         |     |
|                                                 |            |                            |                  |     |     |               |         |     |
|                                                 |            | 5                          |                  |     |     |               |         | 11  |
|                                                 |            | Temperatursänk             | ning 2           |     |     |               |         |     |
|                                                 |            | Temperatursänki            | ning 1           |     |     |               |         |     |
|                                                 |            |                            |                  |     |     |               |         |     |

a. Kun napsautat "Nouda", kalenterin päiväys asetetaan sille päivälle, jolla lämpöpumpun oletetaan olevan. Jos tämä ajankohta eroaa oman olinpaikkasi ajasta, tämä siirtymä otetaan huomioon. Toiminto on olemassa siksi, ettei lämpöpumpussa ole kelloa, mutta toiminnon avulla voit määrittää lämpöpumpun suhteellisen ajan riippumatta siitä, millä aikavyöhykkeellä itse olet (esim. lomamatkalla).

Lämpöpumpun paikallinen aika

| 2013-02-0 | 8 | 13:34 |
|-----------|---|-------|
|           |   | Nouda |

Aikavyöhyke määritellään päävalikossa kohdassa Asetukset (selainikkunassa yläoikealla). Lisätietoa jäljempänä.

b. Kiinteistön tavoitearvo lämpötilanmuutoskaudella (tavoitearvo = lämpötila, joka kiinteistössä pyritään ylläpitämään). Jos lämpötilaa ei saavuteta, käyrää tulee säätää (Katso lämpöpumpun käyttöohje). Mittarin keskitila vastaa 20° C:tta. Yksi painallus vastaa yhden asteen laskua.

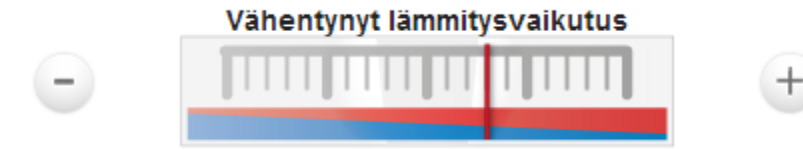

c. Tässä asetetaan aikaväli, jolla lämpötilanmuutoksen tulee vaikuttaa. Voit rekisteröidä enintään kahdeksan eri tilannetta.

| Laskenut lämpötila |                  |
|--------------------|------------------|
| Start datum:       | 2013-02-08 12:33 |
| Slut datum:        | 2013-02-09 12:33 |
|                    | Tallenas         |
|                    | Tanenia          |
|                    | O lisää          |

#### Alla olevassa esimerkissä kalenteriin on kirjattu kaksi tilannetta:

| Mon                 | Tue           | Wed | Thu                 | Fri           | Sat | Sun |
|---------------------|---------------|-----|---------------------|---------------|-----|-----|
| 27                  | 28            | 29  |                     | 31            | 1   | 2   |
| 3                   | 4             | 5   | 6                   | 7             | 8   | 9   |
| 10                  | 11            | 12  | 13                  | 14            | 15  | 16  |
| 17                  | 18            | 19  | 20                  | 21            | 22  | 23  |
| 24<br>Temperatursän | 25<br>kning 1 | 26  | 27<br>Temperatursän | 28<br>kning 2 | 29  | 30  |

Jos lämpöpumppu ei ole sillä hetkellä liitetty Internetiin, kalenteritietoa ei voi asettaa. Ilmoitukset tästä näytetään silloin verkkoselaimen oikeassa alakulmassa.

d. Jos haluat poistaa rekisteröidyn kalenteritiedon, napsauta 🔞

| Laskenut lämpötila |                  |
|--------------------|------------------|
| Start datum:       | 2013-02-08 12:33 |
| Slut datum:        | 2013-02-09 12:33 |
|                    |                  |
|                    | Tallenna         |

#### 6. Kalenterivälilehti (Atec-sarja)

| Kalender                                           |                      |         |    |     |                       |                                           |            |       |          |
|----------------------------------------------------|----------------------|---------|----|-----|-----------------------|-------------------------------------------|------------|-------|----------|
| Värmepumpens lokala tid                            |                      | - today |    |     |                       | Oktober 201                               | 2          |       | month    |
|                                                    | Hämta                | Mon     | 1  | Tue | Wed 2                 | Thu<br>3                                  | Fri<br>4 5 | Sat 6 | Sun<br>7 |
| Värde vid sänkning                                 | +                    |         |    |     |                       |                                           |            |       |          |
| Temperatursänkning                                 |                      |         | •  |     | 2                     | 10 1                                      | 1 12       | 13    | 14       |
| 1 Frán: 2012-10-17 03:00<br>Till: 2012-10-20 03:00 | ≣ <sup>Ta</sup> bort |         |    |     |                       |                                           |            |       |          |
|                                                    | O IAQQ BII           |         | 15 | 1   | )<br>Temperatursänkni | 17 1<br>ng 1<br>Tyst läge 1<br>Varmvatten | 3 19       | 20    | 21       |
| -                                                  |                      |         |    |     |                       | blockering 1                              |            |       |          |
| Varmvatten blockering                              |                      |         | 22 | 2   | 3                     | 24 2                                      | 5 26       | 27    | 28       |
| 1 Från: 2012-10-18 00:00<br>Till: 2012-10-18 09:00 | ∎ <sup>Ta</sup> bort |         |    |     |                       |                                           |            |       |          |
|                                                    | O 1800 BH            |         | 29 | 3   |                       | 31                                        | 1 2        |       | 4        |
| Tyst läge                                          |                      |         | -  |     | 2                     | 7                                         |            |       |          |
| 1 Från: 2012-10-18 08:34<br>Till: 2012-10-19 08:34 | Ta bort              |         |    |     |                       |                                           | 5 3        |       |          |
|                                                    | O ISOD SII           |         |    |     |                       |                                           |            |       |          |
| EVU-läge                                           |                      |         |    |     |                       |                                           |            |       |          |
| Till: 2000-10-17 15:56<br>Till: 2000-10-18 15:56   | 🖀 Ta bort            |         |    |     |                       |                                           |            |       |          |
|                                                    | O 1800 till          |         |    |     |                       |                                           |            |       |          |

a. Kun napsautat "Nouda" (hämta), kalenterin päiväys asetetaan sille päivälle, jolla lämpöpumpun oletetaan olevan. Jos tämä ajankohta eroaa oman olinpaikkasi ajasta, tämä siirtymä otetaan huomioon. Toiminto on olemassa siksi, ettei lämpöpumpussa ole kelloa, mutta toiminnon avulla voit määrittää lämpöpumpun suhteellisen ajan riippumatta siitä, millä aikavyöhykkeellä itse olet (esim. lomamatkalla).

Lämpöpumpun paikallinen aika

| 2013-02-0 | 8 13:34 |
|-----------|---------|
|           | Nouda   |

Aikavyöhyke määritellään päävalikossa kohdassa Asetukset (selainikkunan yläoikealla). Lisätietoa jäljempänä.

b. Kiinteistön tavoitearvo lämpötilanmuutoskaudella (tavoitearvo = lämpötila, joka kiinteistössä pyritään ylläpitämään). Jos lämpötilaa ei saavuteta, käyrää tulee säätää (Katso lämpöpumpun käyttöohje). Mittarin keskikohta vastaa 20° C:tta. Yksi painallus vastaa yhden asteen laskua.

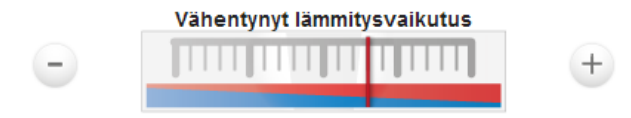

c. Tässä asetetaan aikaväli, jolla esim. lämpötilanmuutoksen tulee vaikuttaa. Voit rekisteröidä enintään kahdeksan tilannetta neljään eri kategoriaan.

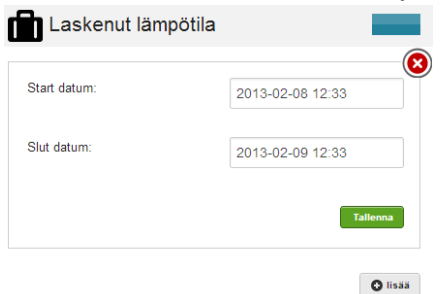

Alla olevassa esimerkissä kalenteriin on kirjattu yksi tilanne kolmeen kategoriaan:

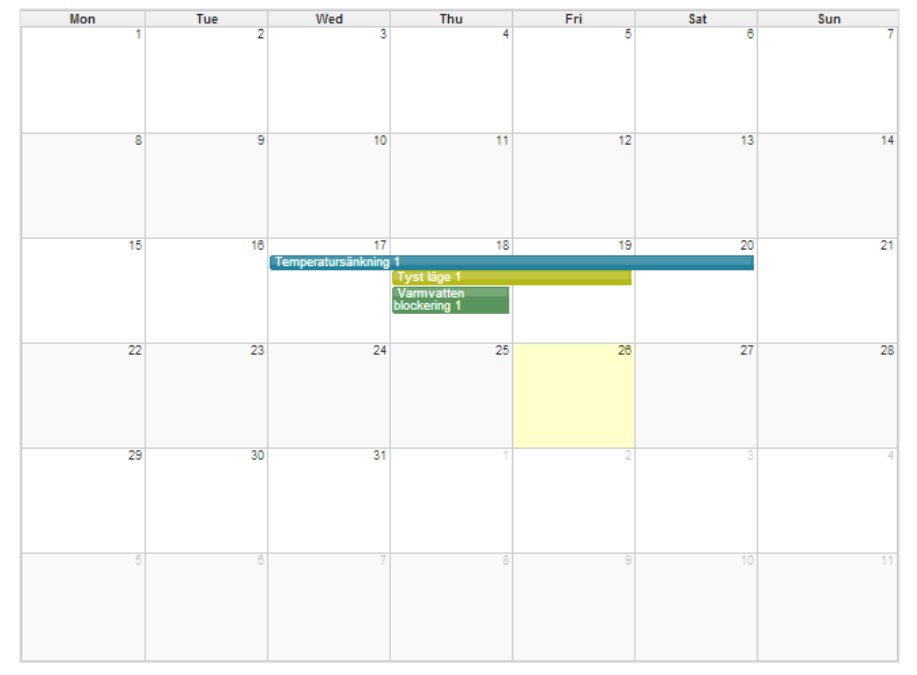

Jos lämpöpumppu ei ole sillä hetkellä liitetty Internetiin, kalenteritietoa ei voi asettaa. Ilmoitukset tästä näytetään silloin verkkoselaimen oikeassa alakulmassa.

| Laskenut läm | pötila           |           |  |
|--------------|------------------|-----------|--|
| Start datum: | 2013-02-08 12:33 | $\otimes$ |  |
| Slut datum:  | 2013-02-09 12:33 |           |  |
|              | Tailer           | па        |  |

# Käyttöönotto matkapuhelimella ja taulutietokoneella

Jos sinulla on Android- tai iOS-käyttöjärjestelmää käyttävä puhelin, voit ladata sovelluksen Thermia Onlinelle Google Playstä (Android) tai App Store (iPhone).

Sisäänkirjautumistietosi ovat samat kuin verkossa ja ne, joilla saat asennukseen liittyvää sähköpostia.

Sovellus on samanlainen kuin alla olevassa kuvassa, ja siinä on ilmoitusalue, tila-alue ja kahdeksan painiketta.

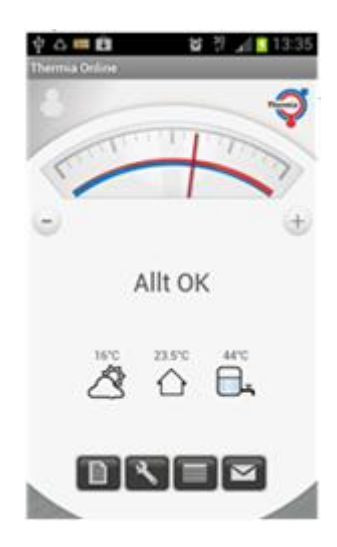

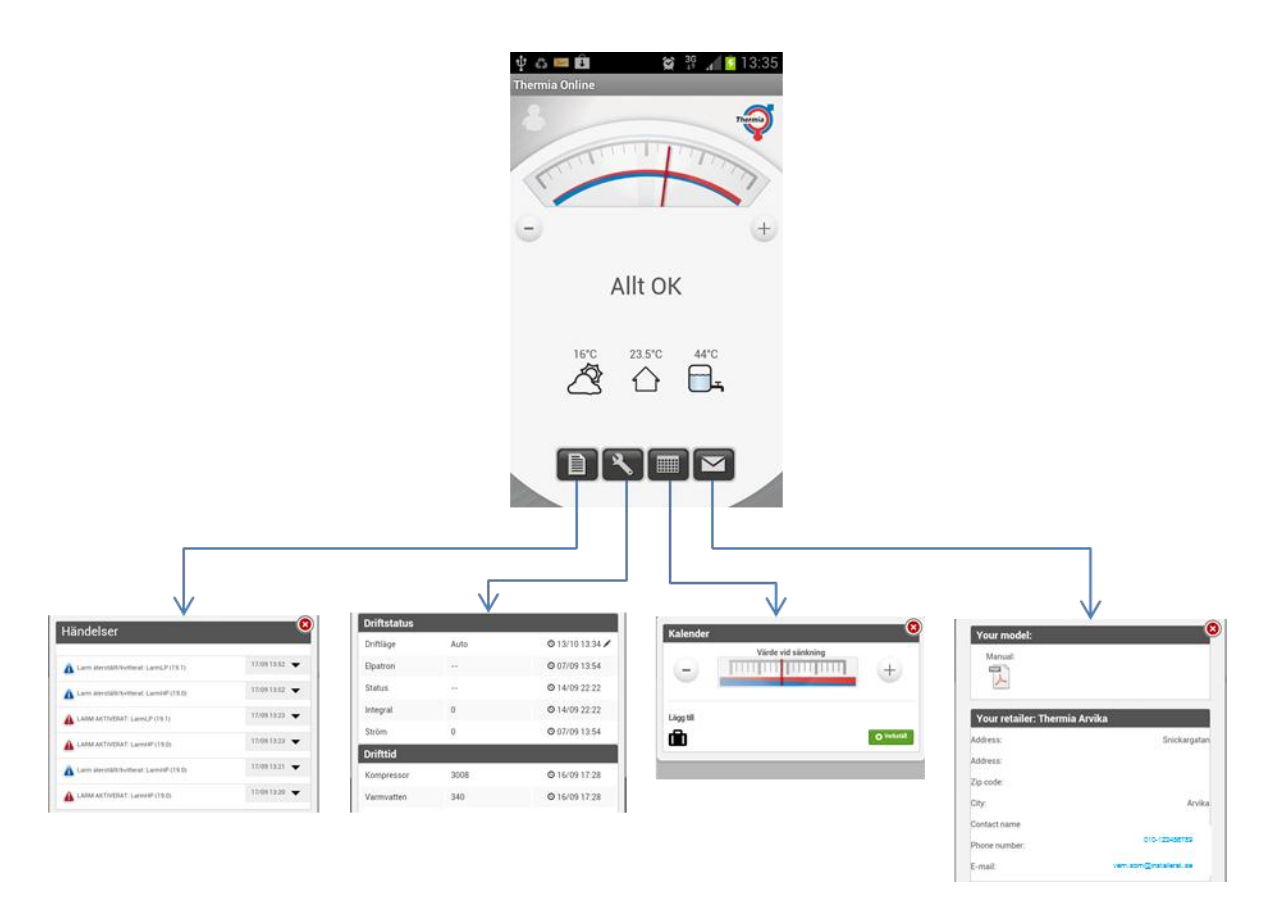

Sovelluksen alimman rivin painikkeet ovat järjestyksessä:

- Tapahtumat Kuvakkeiden symbolit ovat samat kuin verkkokäyttöliittymässä.
- Yksityiskohdat Lämpöpumppuasetusten ohjaaminen ja valvominen.
- Kalenteri Kalenteriohjatun lämpötilanmuutoksen aktivointi ja poistaminen.
- Oma mallisi Linkki infosivulle, jossa on tietoa omasta lämpöpumppumallistasi sekä asentajan puhelinnumero ja sähköpostiosoite. Napsauttamalla puhelinnumeroa voit aktivoida puhelintoiminnon ja soittaa puhelun. Kun napsautat sähköpostiosoitetta, avautuu sähköpostiohjelma ja aiemmin määritelty osoite.

# Kommentteja:

1. Yhteys

Yhteyttä lämpöpumpun ja Internetin välillä voi kuvata seuraavasti:

Lämpöpumpun ohjaus- ja säätökortti on yhteydessä laajennuskortin kanssa (Online-tapauksessa kyseessä on yhdyskäytäväkortti). Yhdyskäytäväkortti puolestaan "keskustelee" ns. DCM:n kanssa (valkoinen nelikulmainen laatikko).

DCM:ssä on pieni muisti, joka alkaa etsiä Internetistä osoitetta, kun siihen kytketään ensimmäistä kertaa virta. Jos Internet-yhteys on olemassa, DCM alkaa välittää tietoa mm. ainutkertaisesta MAV- osoitteestaan. Jos osoite on rekisteröity palvelimelle, voit kirjautua sisään lämpöpumpun profiiliin järjestelmänvalvojana tai asentajana.

# 2. Järjestelmänvalvonta

Jotta loppukäyttäjä / lämpöpumpun omistaja voisi kirjautua sisään lämpöpumpun tietoihin, järjestelmänvalvojan tai asentajan on liitettävä asennus (MAC-osoite) käyttäjään. Käyttäjän tunnuksena käytetään hänen sähköpostiosoitettaan. Tämä johtuu siitä, että kun liitäntä on tehty, sisäänkirjautumistiedot lähetetään loppukäyttäjän / lämpöpumpun omistajan osoitteeseen.

# 3. Kelpoisuusprofiilit

Järjestelmään/sovellukseen liittyy kolme eri kelpoisuustasoa.

**Yleinen:** Tähän profiiliin kuuluvat voivat käyttää kaikkia sovelluksen toimintoja: lisätä ja vaihtaa asentajia, asennuksia ja käyttäjiä. Tässä profiilissa voi myös vaihtaa DCM:n yksikkösivua (tätä tarvitaan, mikäli yksikkö vaihdetaan toiseen, jolloin myös historiatiedot voivat seurata mukana).

**Asentaja:** Tähän profiiliin kuuluvat voivat käyttää kaikkia sovelluksen toimintoja, myös "Huoltovalikko"otsikon alla olevia: lisätä ja vaihtaa asentajia, liittää asennuksen uuteen laitteeseen (DCM) tai poistaa laitteen. Lisäksi tässä kohdassa voi lisätä käyttäjiä ja liittää heidät asennuksiin tai asentajiin. Asentajille voidaan myös antaa huolto- tai järjestelmänvalvojaoikeudet.

**Käyttäjä:** Käyttäjä voi ohjata ja hallita niitä toimintoja, jotka ovat näkyvissä lämpöpumpun näytöllä sekä tehdä asetuksia omalle käyttäjätililleen, esim. vaihtaa kielen ja salasanan.